# Messages NEO & Mails

# **1** Accéder à la messagerie de NEO

## **1.1. Accès a NEO**

Pour accéder à NEO, vous pouvez taper « NEO mayotte » sur un moteur de recherche ou taper

<u>mayotte.opendigitaleducation.com</u> dans la <u>barre de recherche</u> et appuyer sur entrer

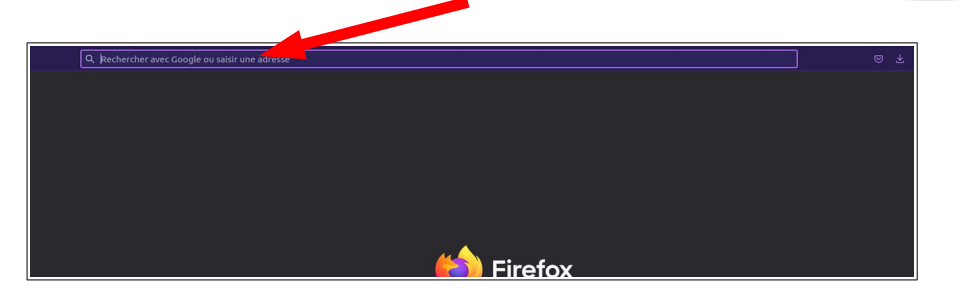

Ensuite, vous devriez arriver sur la page suivante (voir image ci-contre).

sur « Élèves et parents ».

| ante      | Choisissez votre mode de connexion.<br>A NOTER : à partir de la rentrée 2022, élèves et parents devront progressivement se connecter<br>via ÉduConnect.<br>Les identifiants seront distribués par les établissements lors des 1ères semaines de la rentrée<br>scolaire. |
|-----------|----------------------------------------------------------------------------------------------------|
|           | Enseignants et personnels de l'Éducation Nationale                                                                                                    |
| 2         | Invités et personnels hors Éducation Nationale                                                                                                    |
| $\bigcup$ | Elèves et parents (connexion via NEO)                                                                                                    |
|           | Élèves et parents (connexion via ÉduConnect)                                                                                                    |
|           | Pour consulter la charte d'utilisation, cliquez ici                                                                                                    |

Maintenant, il faut que vous vous connectiez avec votre identifiant et votre mot de passe NEO fourni en classe. Il doit être noté sur le carnet de correspondance.

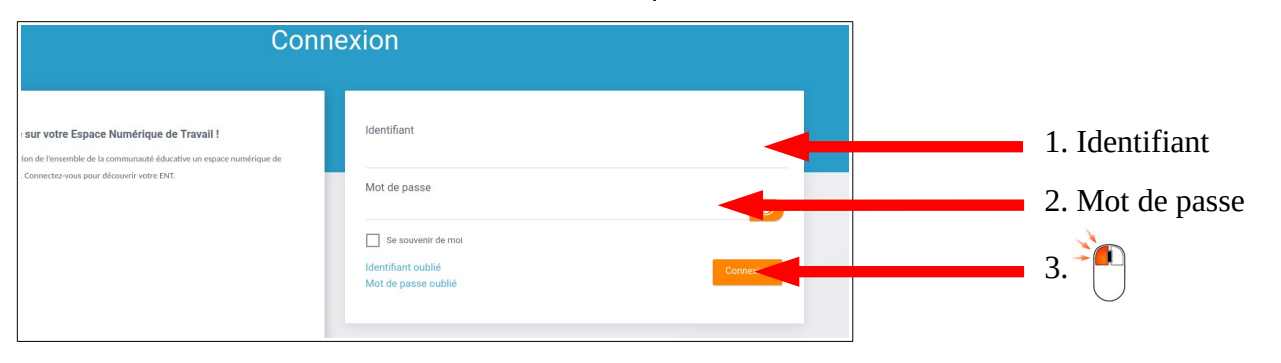

Cliquez

### 1.2. Ouvrir la messagerie NEO

Une fois connecté à NEO, vous êtes redirigé vers la page d'acceuil. En haut à droite, vous pouvez voir différents boutons. Celui en forme de lettre permet d'aller à la messagerie. Le chiffre dans le rond orange indique le nombre de nouveaux messages non lus. Dans l'image ci-contre, il y a 5 messages non lus.

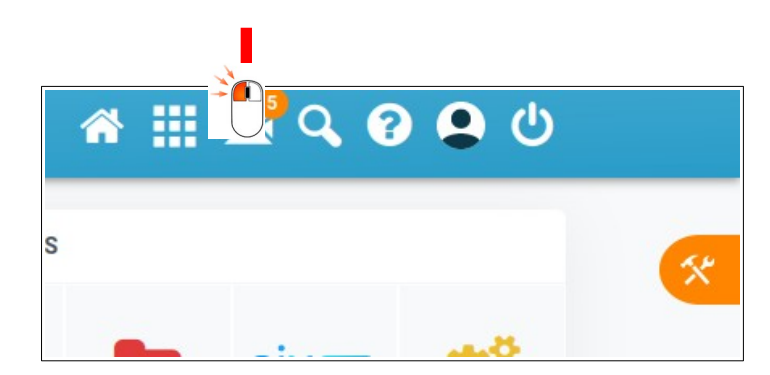

Pour accéder à la messagerie, cliquez

sur le bouton en forme d'enveloppe.

#### Bureautique

## **1.3. La boîte de réception**

Une fois que vous avez ouvert la messagerie, vous êtes redirigé automatique vers la boite de réception.

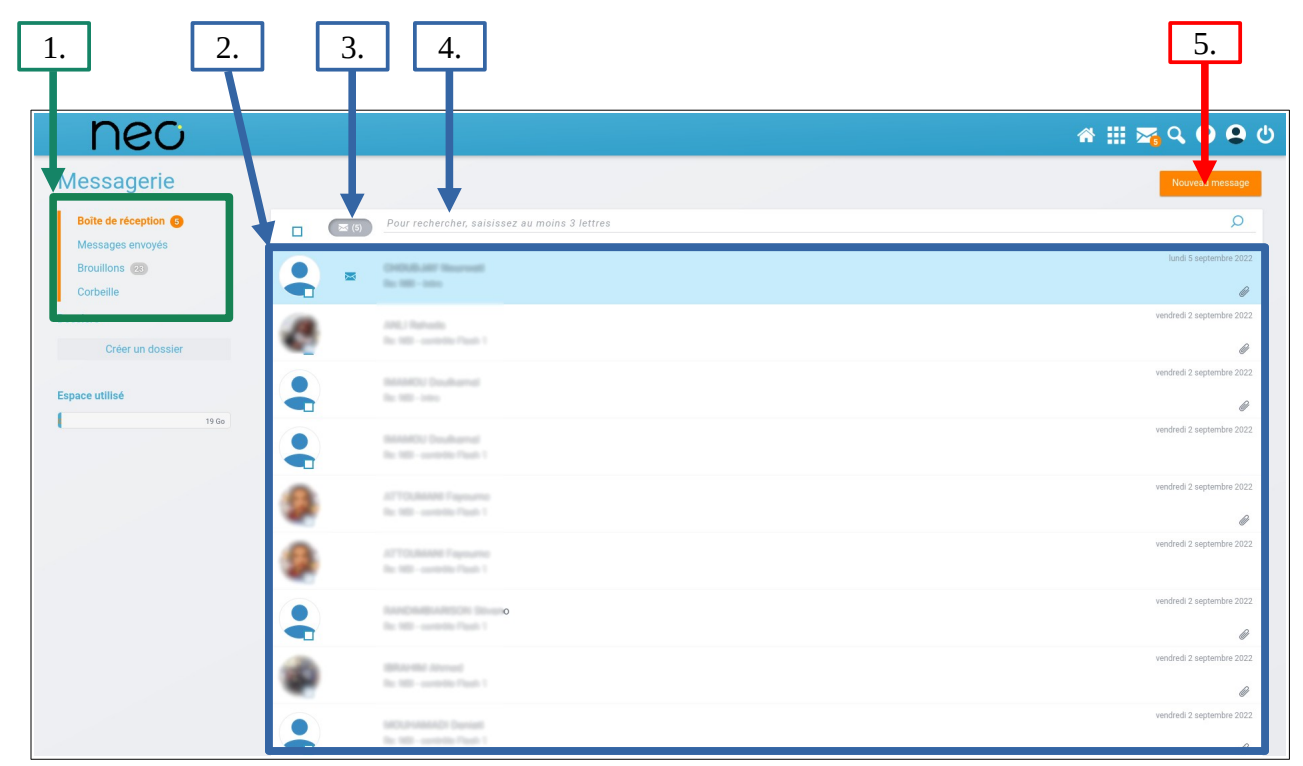

Elle comprend les éléments suivants :

- 1. Le menu de la messagerie :
  - Boîte de réception :Les messages que vous avez reçu.
  - Message envoyés : Les messages que vous avez envoyé
  - Brouillons : Les messages que vous avez commencé a écrire et que vous n'avez pas encore envoyé
  - Corbeille : Les messages que vous avez supprimé sont stockés ici. Si vous voulez les supprimer définitivement, cliquez sur Corbeille puis sur le bouton Vider la corbeille
- 2. Les messages reçus. Lorsqu'un message n'a pas été lu, il est sur fond bleu. S'il contient une

pièce jointe, le symbole 🥒 apparaît à droite. Pour ouvrir un message, cliquer 千 dessus.

- 3. Ce bouton permet d'afficher uniquement les messages qui n'ont pas encore étés lus.
- 4. Ce champ de saisi permet de rechercher un message parmis ceux reçus.
- 5. Ce bouton permet d'écrire un nouveau message.

## 2 Écrire un nouveau message NEO

Pour écrire NEO. cliquez sur un nouveau message Vous allez être rediriger vers une page telle que celle ci-dessous. 1. 2. 3. 4. neo 🕋 🏭 🏹 🔍 🕄 😫 🙂 Messagerie Boîte de réception 6 Messages envoy Brouillons 23 Copie, copie cach Objet - Paragraphe - x<sub>2</sub> x<sup>2</sup> I<sub>x</sub> 🔚 β 🖽 Σ % 🔅 🖽 🗎 4 Fenane utilied ► Ajouter une signature

La page pour écrire un nouveau message contient :

- Un champ pour saisir le ou les destinataires principaux.
  Ils peuvent être des élèves, des enseignants, des classes, des groupes, … Pour trouver un destinataire, il faut en saisir au moins 3 lettres.
- 2. Il est possible d'ajouter d'autres types de destinataires.

Pour faire apparaître les champs ci-dessous, cliquez sur Copie, copie cachée. Deux champs apparaîssent. Ils fonctionnent de la même façon que le champ de destinataires principaux mais n'ont pas les mêmes utilités :

5.

6.

| Bureautique                   | Messages NEO & Mails                                                 | 2022-2023 |
|-------------------------------|----------------------------------------------------------------------|-----------|
|                               | A. B.                                                                |           |
| ▼ Copie, copie caché<br>Copie | Saisissez 3 let res pour démarrer la recherche ou appuyez sur entrée |           |
| Copie cachée 🕐                | Saisissez 3 lettres pour démarrer la recherche ou appuyez sur entrée |           |

- A. Les destinataires en copies. Ils reçoivent le message mais ils ne leur aient pas directement destinés. Ils en sont justes informés. Les destinaitaires principaux voient a qui le message a été envoyé en copie.
- **B.** Les **destinataires en copies cachées**. Comme les destinataires en copies, ils reçoivent le message mais les destinataires principaux ne savent pas qu'il a été envoyé a ces destinataires là.
- **3.** L'objet du message. Il s'agit du titre du message. Il est important qu'il soit rempli, court et clair.
- **4.** Le **corps du message**. Il s'agit du contenu du message. Le bandeau au dessus du champ saisi permet de mettre en forme le message de façon similaire à un traitement de texte (gras, italique, souligné, police, taille, puces, liens, ...)
- 5. Le bouton pour insérer une pièce-jointe.
- 6. Le bouton pour envoyer le message une fois celui-ci rédigé. Prenez l'habitude de <u>relire le message avant de l'envoyer</u>. Une faute d'orthographe ou de conjugaison ou l'oublie d'une pièce-jointe est si vite arrivée !

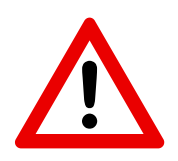

Pour éviter d'envoyer un message par erreur, il faut prendre l'habitude de mettre les destinataires <u>après</u> avoir écrit et relu le message et ajouté les pièces jointes.

## 3 Comment envoyer un message avec un pièce jointe

Maintenant que nous vu comment fonctionne la messagerie NEO, nous allons voir comment faire pour écrire un bon message.

Pour envoyer un message correctement, il faut se poser les questions suivantes :

#### A) Au nom de qui envoyez-vous le message ?

- Précisez à l'écrit dans le message les personnes liées au message.
- Mettez en copies les autres membres du groupe.
- B) À qui envoyez vous le message ?
  - Si le messge est destiné directement à plusieurs personnes : mettez les tous en destinataires principaux.
  - Si une ou plusieurs autres personnes doivent être officiellement au courant de l'échange, mettez les en copies.
  - Si une ou plusieurs personnes doivent être officieusement (avoir son avis, ...) au courant de cet échange, mettez les en copies cachées.
  - Si vous envoyez le message a **beaucoup de gens**, pour éviter les piratages, mettez les en **copies cachées**.

#### C) Quel est le niveau de langage adapté au message ?

- Si le message est destiné à un enseignant, qu'il s'agit d'un échange professionnel, avec quelqu'un que vous ne connaissez pas : adoptez un ton formel et utlisez le vouvoiement.
- Si vous échangez avec un élève, avec quelqu'un avec qui vous savez que vous pouvez adopter un ton plus naturel : adoptez un ton plus familier et le tutoiement si vous le souhaitez.

# Attention, si vous avez un échange de mail que vous devez le partager ensuite, faites attention à la façon de s'exprimer !

- D) Quel(s) fichier(s) vous voulez partager ?
  - Faites attention au nom du fichier
  - Faites attention au poids du/des fichier(s) joint(s) :
    - Si la somme du poids des fichiers est légère (moins de 5 Mo) et que vous n'envoyez pas le message a beaucoup de destinaires : Joignez les avec le bouton insérer une pièce-jointe.
  - Sinon, stocker le fichier dans un espace de stockage en ligne : Dans NEO, Espace documentaire \_\_\_\_, sinon sur un service cloud (Google Drive, Nuage, …).

## **4** Travaux pratiques

### 4.1. Envoyer du travail à son enseignant

#### L'idée :

*Vous souhaitez partager le travail réalisé précédement sur OPENOFFICE WRITER : METTRE EN FORME UN DOCUMENT à votre enseignant.* 

- Ouvrez un nouveau message sur NEO Rappel :Pour éviter d'envoyer un message par erreur, il faut prendre l'habitude de mettre les destinataires <u>après</u> avoir écrit et relu le message et ajouté les pièces jointes.
- 2. Il faut maintenant écrire le message !

L'idée du message est d'expliquer rapidement à votre enseignant, de façon formelle, quel travail vous lui envoyez, dans quel cours, ... Voir la partie <u>4 Comment envoyer un message avec un pièce jointe</u>.

## **4.2. KAVU Dechet : Demander des informations aux partenaires**

#### L'idée :

Dans le cadre des recherches dans vos travaux de groupes, vous avez des questions a poser au partenaires Vous devez donc leurs écrire un message adapté d'avoir les informations attendues. Afin de ne pas saturer leurs boîtes mails, nous allons regrouper vos questions en un seul mail que nous enverons . Pour cela, vous allez écrire un message et nous l'envoyer par NEO.

- 1. Ouvrez un nouveau message sur NEO
- 2. En groupes et au brouillon :
  - **1.** Faites une carte mentale par sujet afin de réunir un maximum d'idées autours des sujets.
  - 2. Regrouper les idées de façon à identifier les informations nécessaires.
  - **3.** Séparer les informations de façon a identifier les questions que vous pouvez/devez poser à un ou plusieurs partenaires.
  - **4.** Rédigez les questions de façon pertinente (attention au niveau de langage, aux fautes, au redites, ...)
- 3. Une fois la liste de questions établie, écrire le message. Il doit contenir :
- Une introduction qui présente le contexte du mail :
  - Vous êtes élèves de tel lycée,
  - Vous envoyez ce mail dans le cadre du projet Kavu Déchet,
  - Vous travaillez sur telle(s) questions.
- Une demande polie d'aide pour répondre réunir des informations.
- Les questions
- Une formule de politesse
  - Une "signature" au nom du groupe

#### Relisez le mail plusieurs fois, vous pouvez demander à d'autres groupes de relire votre travail : il ne faut pas qu'il y ait de fautes !!

- **4.** Une fois sûr du message :
  - **1.** mettre en objet votre classe, notre nom de groupe et le partenaire destinataire. Exemple : *210, groupe TATATA, pour le SIDEVAM*
  - **2.** Mettre en destinataire votre enseignant
  - **3.** Envoyez le message